Saisie des avis de départ en ligne : cette saisie contient des spécificités par rapport aux autres actions afin de répondre aux exigences de la réglementation relatives aux départs d'élèves à l'étranger.

Pour y accéder, cliquez sur le bouton :

| Déconnexion                           | <u>Saisie des</u> | <u>ADEL</u>                  |                            |                                |        |                  |                    |
|---------------------------------------|-------------------|------------------------------|----------------------------|--------------------------------|--------|------------------|--------------------|
| Accueil                               |                   | Saisie d'une nouvelle action |                            |                                |        |                  |                    |
| + Indicateurs à disposition           |                   |                              | <                          | Nouvelle mobilité sortante (AD | EL)    |                  |                    |
| + Aide au diagnostic                  |                   |                              |                            | iste des actio                 | ns     |                  |                    |
| + Projet d'établissement<br>2016-2020 | Cliquer sur le    | numéro pour modifi           | er ou consulter l'action : |                                |        |                  |                    |
| + Programme d'actions<br>pédagogiques | Nº action         | Libellé action               | Objectif ets contrat       | Axe académique                 | Champs | Date de création | Date avis chef ets |
| Saisie des ADEL 2020-2021             |                   |                              |                            |                                |        |                  |                    |
| + Expérimentation en<br>établissement |                   |                              |                            |                                |        |                  |                    |
| Contrat d'objectifs                   |                   |                              |                            |                                |        |                  |                    |
| + Rapport annuel                      |                   |                              |                            |                                |        |                  |                    |
| Editions                              |                   |                              |                            |                                |        |                  |                    |

La suite de la saisie s'opère comme n'importe quelle action avec quelques écrans spécifiques dans chacun des onglets. Vous devez cliquer sur chacun des onglets et valider en bas de page votre saisie.

| Saisie des actions                                                                                                    |
|----------------------------------------------------------------------------------------------------|
| Description Porteur Partenaires Séjour Bénéficiaires Financement Avis                                                                                                    |
| Données transférées à la DAREIC : vous ne pouvez plus modifier                                                                                                    |
| Informations sur l'action                                                                                                    |
| Libellé action : Séjour pédagogique en Grèce                                                                                                    |
| Objectif établissement du contrat : Inclusion en classes ordinaires des élèves en grande difficulté<br>Axe académique : Améliorer les parcours des élèves pour développer les poursuites d'études plus ambitieuses                |
| Choix du champs : Action internationale<br>Domaine du champs : Voyage scolaire Mobilité sortante<br>Choix du thème/dispositif du champs : Mobilité sortante élèves et personnels SANS réciprocité -<br>Compétences socle commun : |
| Maîtrise de la langue française                                                                                                    |
| Pratique d'une langue vivante étrangère                                                                                                    |
| Principaux éléments de mathématiques et culture scientifique et technologique                                                                                                    |
| V Maîtrise des techniques usuelles de l'information et de la communication                                                                                                    |
| Culture humaniste                                                                                                    |
| Compétences sociales et civiques                                                                                                    |
| V Autonomie et initiative                                                                                                    |
| Compétences hors socle                                                                                                    |
| Description du projet pédagogique (8000 caractères maximum) :                                                                                                    |

| Description Porteur Partenaires                 | Séjour        | Bénéficiaires | Financement | Avis      |
|-------------------------------------------------|---------------|---------------|-------------|-----------|
| Données transférées à la DAREIC : vous ne pouve | z plus modifi | er            |             |           |
|                                                 | P             | Porteur du    | ı projet    |           |
| Porteur du projet : THOMAS ELISABETH            |               |               |             |           |
| Fonction : ENS - ENSEIGNEMENT DEVANT ELEVES     | •             |               |             |           |
| Discipline : 02 LETTRES                         | -             |               |             |           |
| Nom Prénom : , 🗸 🗸                              |               |               |             |           |
|                                                 |               | Valider por   | teur        |           |
|                                                 | Resp          | onsables      | du voyag    | e         |
| Numéro(s) de téléphone (H24) :                  |               | - 1           |             |           |
|                                                 |               | Valider       |             |           |
| Fonctions                                       |               | Discipline    | 95          | Noms Prén |
| ENSEIGNEMENT DEVANT ELEVES                      |               | LETTRES       | 5           | -         |

| Saisie des actions                                                    |
|-----------------------------------------------------------------------|
| Description Porteur Partenaires Séjour Bénéficiaires Financement Avis |
| Données transférées à la DAREIC : vous ne pouvez plus modifier        |
| Dans le cadre d'un partenariat scolaire : OUI 👻                       |
| Dans le cadre d'un appariement : OUI 👻                                |
| Etablissement scolaire à l'étranger                                   |
| Pays : 🔹                                                              |
| Région : 💌                                                            |
| Ville :                                                               |
| Nom :                                                                 |
| Date d'homologation :                                                 |
| Valider                                                               |

Si vous répondez « OUI » à la question « dans le cadre d'un partenariat et d'un appariement Etablissement scolaire à l'étranger », vous renseignerez les données concernant l'établissement étranger.

Vous renseignerez la rubrique « Autre type de partenaire » uniquement pour une action de type « Erasmus ».

| Description Po                                                               | rteur Partenaires                                    | Séjour Bénéficiaires Fina          | ncement Avis        |  |
|------------------------------------------------------------------------------|------------------------------------------------------|------------------------------------|---------------------|--|
| Données transférées à l                                                      | a DAREIC : vous ne pou                               | ivez plus modifier                 |                     |  |
|                                                                              |                                                      | Séjour                             |                     |  |
| Les dates ci-dessous de<br>Date du séjour du 13/11/2<br>Voyage : COLLECTIF ▼ | <b>Divent être saisies sous</b><br>020 au 22/11/2020 | le format dd/mm/aaaa (ex : 02/10/2 | 014)                |  |
| Moyens de transport :                                                        | Mode d'hébergement                                   | t:                                 |                     |  |
| Train  Avion Bus V Bateau Véhicule personnel Autres                          | Famille d'accueil                                    |                                    |                     |  |
|                                                                              | J                                                    | Valider                            |                     |  |
| Destination principale                                                       |                                                      |                                    |                     |  |
| _                                                                            |                                                      |                                    |                     |  |
| GRECE                                                                        | TO                                                   | Region<br>JT LE TERRITOIRE         | Ville(s)<br>OLYMPIE |  |
| GRECE                                                                        | 100                                                  |                                    | OLYMPIE             |  |

Vous décrivez ici le moyen de transport, le mode d'hébergement.

Vous choisissez, parmi la nomenclature le pays/région/ville constituant la destination principale. Si la ville ne figure pas dans le menu déroulant contacter la Dareic par mail à <u>ce.relint@ac-bordeaux.fr</u>, elle fera le nécessaire pour ajouter cette nouvelle ville dans la base.

Saisissez, si nécessaire, la destination secondaire

| Destination principale      |                             |                                     |                          |          |  |
|-----------------------------|-----------------------------|-------------------------------------|--------------------------|----------|--|
| Pays                        | Région                      |                                     |                          | Ville(s) |  |
| Pays : ALGERIE ▼ Région : T | OUT LE TERRITOIRE ▼ Ville : | ALGER (multi-séle<br>ANNABA<br>ORAN | ection avec touche Ctrl) |          |  |
|                             | ou saisir la ville :        | Valider                             |                          |          |  |

Les bénéficiaires peuvent être élèves ou enseignants :

1- Les bénéficiaires élèves : Vous choisissez le niveau puis le ou les élèves scolarisés dans ce niveau. La sélection peut être multiple avec la touche « ctrl », et finalisée par la touche >> pour envoi dans le pavé droit du résultat

| Description Porteur                                                                       | Partenaires Séjour Bénéficia                                                                                                    | aires Financement Avis |
|-------------------------------------------------------------------------------------------|----------------------------------------------------------------------------------------------------|------------------------|
|                                                                                           | Elèves                                                                                                    | bénéficiaires          |
| Ajout d'élèves :<br>Niveau d'enseignement : 21110010                                      | 0012 - 6EME 🔻                                                                                                    |                        |
| Division : 68 •<br>Elèves à ajouter dans l'action :<br>(multi-sélection avec touche Ctrl) | Elèves bénéficiaires de l'action :<br>(multi-sélection avec touche Ctrl)                                                                                                    |                        |
| λ                                                                                         | >>       SEME - SD - TO EXPLOSION OF THE SEME - SD - L       F. Julietu-         SEME - SD - L       SEME - SD - L       Summe         SEME - SD - L       Summe       Seme - SD - L         SEME - SD - L       Summe       Seme - SD - L         SEME - SD - L       Summe       Summe         SEME - SD - D       Summe       Summe         SEME - SD - T       Summe       Summe         SEME - SD - T       Summe       Summe         SEME - SE - I       Summe       Summe         SEME - SE - I       Summe       Summe         SEME - SE - I       Summe       Summe         SEME - SE - I       Summe       Summe         SEME - SE - I       Summe       Summe         SEME - SE - I       Summe       Summe         SEME - SE - I       Summe       Summe         SEME - SE - I       Summe       Summe         SEME - SE - I       Summe       Summe         SEME - SE - I       Summe       Summe         SEME - SE - I       Summe       Summe         SEME - SE - I       Summe       Summe         SEME - SE - I       Summe       Summe         SEME - SE - I       Summe       Summe     < |                        |

2- Les bénéficiaires enseignants : vous choisissez la fonction puis le nom de l'enseignant.

|                              | Saisie d'une action         |                  |
|------------------------------|-----------------------------|------------------|
| Informations Porteur Parter  | naires Séjour Bénéficiaires | Financement Avis |
| rsonnels bénéficiaires       |                             |                  |
| Fonctions                    | Disciplines                 | Noms Prénoms     |
| onction : ADA - READAPTATION | -                           |                  |
| Nom Prénom : 🔻               |                             |                  |
|                              |                             |                  |

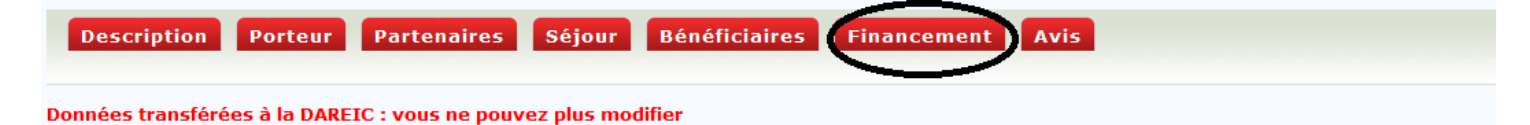

## **Budget prévisionnel**

## Demande de financement

| Co-financeurs                                                                  | Montants prévisionnels<br>(en euros) |
|--------------------------------------------------------------------------------|--------------------------------------|
| Fonds Européens                                                                |                                      |
| Conseil départemental                                                          |                                      |
| Conseil Régional                                                               |                                      |
| Commune                                                                        |                                      |
| Fondation                                                                      |                                      |
| Direction Régionale de la Recherche et de la Technologie (DRRT)                |                                      |
| Direction Régionale des Affaires Culturelles (DRAC)                            |                                      |
| Subvention Education Nationale                                                 |                                      |
| Mission interministerielle de lutte contre la drogue et la toxicomanie (MILDT) |                                      |

## Avis du chef d'établissement

Ce dernier onglet « Avis » n'est accessible que par un personnel de direction.

| Saisie des actions                                                                                                    |
|----------------------------------------------------------------------------------------------------|
| Description Porteur Partenaires Séjour Bénéficiaires Financement Avis                                                                                                    |
|                                                                                                    |
| Saisie de l'avis                                                                                                    |
|                                                                                                    |
| Date d'avis du conseil d'administration: Cつ/0つ/2020                                                                                                    |
| Date de validation : 09/10/2020                                                                                                    |
| Commentaire (4000 caractères maximum) :                                                                                                    |
| Voyage :                                                                                                    |
| Valider Annuler la validation Transfert à la DAREIC                                                                                                    |
| ATTENTION, <u>après le transfert à la DAREIC</u> , dernière étape : afin de finaliser la validation de votre déplacement et l'envoi de l'info<br>la mobilité sur le site Ariane du MAEDI : <u>Accès ARIANE</u> et transmettre impérativement le courriel de confirmation à la DAREIC (ce. |

Si vous avez besoin d'aide, n'hésitez pas à contacter Valérie Roussot au 05.57.57.35.37 ou ce.relint@ac-bordeaux.fr